## Windows版アンインストール方法

- 1 Windowsの「スタート」をクリックします
- 2 「コントロールパネル」をクリックします
- 3 「プログラムと機能」をクリックします
- 4 一覧から「Hotspot Shield」を右クリック、「アンインストール」をクリックします
- 5 以下画面が表示されますので、「アンインストール(U)」をクリックします

| Uhotspot Shield 7.15.1 Setup |                                        |
|------------------------------|----------------------------------------|
| C                            | Hotspot Shield のサポート検索機能で<br>さまざま問題を解決 |
|                              | 検索バーに問題を入力するとすぐに回答を得られます               |
| Hotspot Shield               | 検索                                     |
|                              |                                        |
|                              | アンインストール(U) キャンセル                      |

6 以下画面が表示されたらアンインストール完了です 「完了」をクリックしてください

| U Hotspot Shield 7.15.1 Setup        | ×   |
|--------------------------------------|-----|
| 詳細                                   |     |
|                                      |     |
|                                      |     |
|                                      |     |
|                                      |     |
|                                      |     |
| ▼                                    |     |
| 「完了」ボタンをクリックしてSetup Wizardを終了してください。 |     |
|                                      |     |
|                                      |     |
|                                      |     |
|                                      |     |
|                                      |     |
|                                      |     |
|                                      | 完了仍 |
|                                      |     |